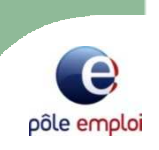

# Groupe de travail RH auprès des adhérents PSP

Intervention le 14/04/15

Pole emploi Marseille Pont de Vivaux

**Bapt Annick** 

Naman Naima

Pole emploi Marseille Baille

**Fouchy Karen** 

### Offres de services Pole Emploi

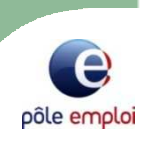

## Les services à distance

- L'espace recrutement
- L'espace déclarations et cotisations
- Les mesures pour l'emploi
  - Formation avant l'embauche
  - La période d'immersion
- Les forums emploi

# Les services en ligne de pole emploi.fr

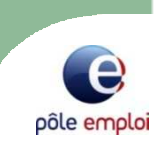

### Employeur > Offre de service en ligne Votre espace recrutement Votre espace employeur 1 276 733 CV en ligne visuel-hp-candidat-top-right Dans votre espace recrutement Dans votre espace employeur Consultez les CV et envoyez des Obtenez une attestation en cas de 65 propositions d'emploi rupture ou de fin de contrat Déposez et diffusez vos offres Consultez l'historique de vos déclarations et cotisations O Créez vos abonnements aux CV Pas encore d'espace employeur ? Pas encore d'espace recrutement ?

### Création d'un espace recrutement

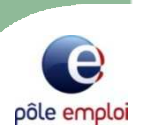

#### Créer votre espace recrutement

| Identification de l'entreprise                                                                                                    |                                                                                                    |
|----------------------------------------------------------------------------------------------------|----------------------------------------------------------------------------------------------------|
| Les champs signalés par un astérisque (*) sont obligatoires.                                                                         |                                                                                                    |
| Identifiant de l'entreprise                                                                                                    |                                                                                                    |
| Merci de renseigner :                                                                                                    |                                                                                                    |
| * Votre numéro SIRET                                                                                                    | Si l'employeur dispose d'un n° SIRET (14 chiffres) , il doit le saisir ici.                                     |
|                                                                                                    |                                                                                                    |
| Si vous avez oublié votre SIRET, merci de renseigner les données ci-dessous :  * Votre Raison sociale  Adresse n°, type, nom de voie | Si l'employeur ne connait pas son n°<br>SIRET, il peut renseigner les<br>coordonnées de son entreprise.         |
| *Commune                                                                                                    | Pratique !<br>Une même entreprise peut créer plusieurs<br>espaces recrutement (1 par recruteur par<br>exemple). |

#### Identification de l'entreprise en cas de SIRET inconnu:

Après avoir rempli sur le formulaire précédent, la raison sociale et la commune sur laquelle se situe son entreprise, l'employeur choisit dans la liste des établissements proposés, le sien en cochant la ligne.

Puis clique sur « sélectionner l'entreprise » pour passer à l'étape suivante.

Si l'entreprise n'apparait pas dans la liste, l'employeur doit contacter le 3995

### Création d'un espace recrutement

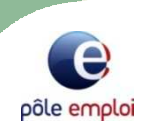

#### Créer votre espace recrutement

| ******* *** ***** ********************* | Choix de | votre | code | d'accès | et mot | de | passe |
|-----------------------------------------|----------|-------|------|---------|--------|----|-------|
|-----------------------------------------|----------|-------|------|---------|--------|----|-------|

Pour créer votre espace recrutement, vous devez remplir le formulaire ci-dessous. Le code d'accès et le mot de passe que vous aurez choisis vous permettront d'accéder à tout moment à nos services recrutement.

#### Les champs signalés par un astérisque (\*) sont obligatoires.

| Identifiants de connexion                                                                                                    |
|----------------------------------------------------------------------------------------------------|
| * Votre code d'accès doit contenir 6 à 12 caractères sans accent, sans caractère spécial, sans espace                                                          |
| * Votre mot de passe doit être différent du code d'accès et contenir 6 à 12 caractères sans accent, sans caractère spécial, sans espace                        |
| * Confirmez votre mot de passe                                                                                                    |
| (Vous êtes responsable de l'utilisation de votre code d'accès et mot de passe)                                                                                 |
| Question secrète                                                                                                    |
| * Votre question secrète                                                                                                    |
| * La réponse à votre question                                                                                                    |
| (Ces informations vous seront demandées pour pouvoir retrouver votre code d'accès et votre mot de passe)                                                       |
| Autorisez Pôle emploi à communiquer avec vous par courriel                                                                                                    |
| <ul> <li>J'accepte de recevoir des informations sur les services de Pôle emploi et d'être contacté pour<br/>répondre à des enquêtes de satisfaction</li> </ul> |
| 🔿 Non, je n'accepte pas                                                                                                    |
|                                                                                                    |
| i validant la création de votre espace recrutement, vous vous engagez à respecter les conditions générales d'utilisation.                                      |

# 1 - L'employeur choisit un code d'accès et un mot de passe.

Si le code d'accès est déjà utilisé par un autre employeur, 2 codes disponibles lui sont proposés.

#### 2 - Il choisit ensuite une **question secrète** dans la liste déroulante et saisit la **réponse**.

En cas d'oubli de son code d'accès et/ou de son mot de passe, la question et la réponse lui seront demandées pour les retrouver.

3 - Puis, il indique s'il autorise ou non Pôle Emploi à communiquer avec lui par courriel.

C'est le seul consentement de l'espace recrutement

#### Création d'un espace recrutement

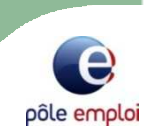

Une fois ses coordonnées renseignées et validées, l'espace recrutement est créé !

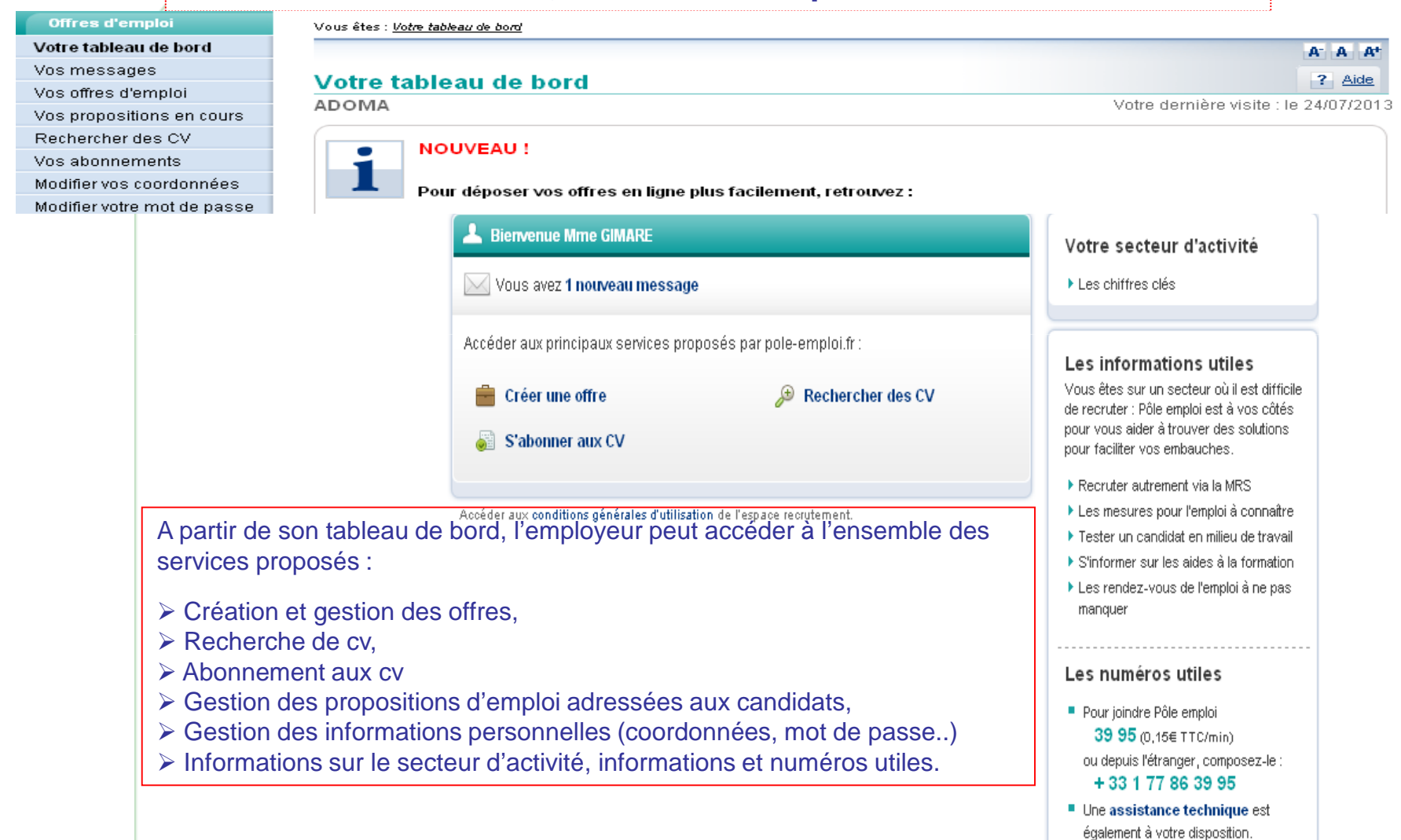

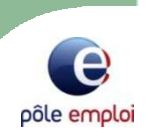

|                                                                                                    | L'employeur dépose une offr<br>de son espace recrutement                     | e d 'emploi à partir                         |                       |
|----------------------------------------------------------------------------------------------------|------------------------------------------------------------------------------|----------------------------------------------|-----------------------|
| Gérez vos offres d'emploi                                                                                        |                                                                              |                                              | ? Aide                |
| POLE EMPLOI                                                                                                    |                                                                              |                                              |                       |
|                                                                                                    |                                                                              |                                              |                       |
| → Déposer une offre d'emploi                                                                                     |                                                                              |                                              |                       |
| Offre en cours Offre modèle (1) Offre annul                                                                      | ée (1) Offres brouillons (2)                                                 |                                              |                       |
| Nbre d'offres par Page 10 💌                                                                                      | Afficher Offres annulées                                                     | depuis 6 mois 📃 🗧                            | valider               |
| Ce tableau liste les offres que vous avez pourvues ou a<br>enregistrez-les comme modèles. Dans le journal de l'o | nnulées ces six derniers mois. Si v<br>ffre, vous retrouvez l'historique des | ous recrutez sur des postes :<br>évènements. | similaires,           |
| Référence 🔽 🛛 Intitulé de poste 🔽                                                                                | Etat 🔽                                                                       | Depuis le 🦲                                  | Journal<br>de l'offre |
| C 009ZLLW Cuisinier / Cuisinière                                                                                 | Annulée ou diff                                                              | érée 15/10/2013                              |                       |
| L Déposer une offre similaire Enregistre                                                                         | r comme modèle                                                               |                                              |                       |

| pole-emploi.fr<br>Accueil pole-emploi.fr | Candidat Employeur Actualités Réglementation En région                                                                                                    |
|------------------------------------------|----------------------------------------------------------------------------------------------------|
| Offres d'emploi                          | Vous êtes : Notre tableau de bord > Nos offres d'emploi > Déposez une offre d'emploi                                                                                 |
| Votre tableau de bord                    |                                                                                                    |
| Vos messages                             | Retout a relape 1                                                                                                    |
| Vos offres d'emploi                      | Deposez une offre d'emploi                                                                                                    |
| Vos propositions en cours                |                                                                                                    |
| Rechercher des CV                        | Choix du métieu Constrainte Modellée de Continuet                                                                                                    |
| Vos abonnements                          | de l'offre recruterat d'enregistrement                                                                                                    |
| Modifier vos coordonnées                 |                                                                                                    |
| Modifier votre mot de passe              |                                                                                                    |
|                                          | Les champs signales par un asterisque (*) sont obligatoires.                                                                                                    |
|                                          | Intitulé de l'offre                                                                                                    |
|                                          | Poste proposé : Employé / Employé de maison<br>Métier du ROME K1304 - Services domestiques<br>→ Modifier le métier<br>20212 CV en ligne correspondent à vos critères |
|                                          | vous pouriez consulter les LV correspondant a vos oriteres une fois votre offre d'empioi validee. 🖊                                                                  |
|                                          | Spécificités liées au métier                                                                                                    |

Vous pouvez sélectionner les activités, compétences et environnements de travail liés au métier. Il est recommandé d'en sélectionner au moins une.

| Caractéristiques de l'offre proposée                   |                          | ? |
|--------------------------------------------------------|--------------------------|---|
| *Nombre de postes à pourvoir                           |                          |   |
| *Lieu de travail                                       | (Sélectionnez un lieu) 💌 |   |
| *Type de contrat                                       | (Type de contrat)        |   |
| *Date de début                                         | Ex.: 01/06/2010          |   |
| *Qualification                                         | <b>v</b>                 |   |
| *Salaire indicatif brut de                             | à Euros (Type) 💌         |   |
| *Nombre d'heures hebdomadaires                         | h mn                     |   |
| *Expérience                                            |                          |   |
| <ul> <li>Afficher les caractéristiques comp</li> </ul> | lémentair es             |   |
| Descriptif du poste proposé et du pro                  | fil recherché ?          |   |

Décrivez ici les activités principales, les responsabilités du poste, les compétences professionelles particulières ..

Augmentation de la zone de saisie libre dédiée au descriptif du poste proposé et du profil recherché : passage de 288 à 1000 caractères

Attention : Vérifiez que les informations saisies ne permettent pas aux candidats de vous contacter autrement que selon les modalités de recrutement choises dans l'étape suivante. Les informations saisies doivent respecter les obligations liées aux textes réglementaires (articles L.1132-1, L.1142-1,

. Bi vous souhaitez présenter votre établissement aux candidats, décrivez ici ses missions, son organisation

Ajout d'un champ « descriptif employeur » permettant une présentation de l'entreprise aux candidats.

(saisie facultative – limitée à 500 caractères)

Attention : Vérifiez que les informations saisies ne permettent pas aux candidats de vous contacter autrement que selon les modalités de recrutement choisies dans l'étape suivante. Les informations saisies doivent respecter les obligations liées aux textes réglementaires (articles L1132-1, L1142-1, L1142-2 et L5332-1 à L5332-4 du code du travail et articles 225-1, 225-2, 225-4 du code pénal). → En savoir plus L'employeur complète le formulaire :

spécificités liées au métier,
caractéristiques de l'offre,
descriptif du poste...

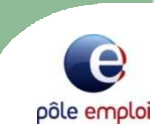

Les champs précédés d'un (\*) sont obligatoires

Un **compteur dynamique** indique, au fur et à mesure, le nombre de cv en ligne correspondant aux critères de recherche indiqués

Un lien en « **savoir plus** »informe l'employeur des obligations en matière de rédaction d'une offre d'emploi (mentions discriminatoires critères subjectifs à bannir...).

#### Un guide

-

1000 caractères restant

juridique de la rédaction des offres est téléchargeable

L'employeur qui souhaite interrompre la création d'une offre peut cliquer sur le bouton « **enregistrer et finir plus tard** ». Il retrouvera son offre dans son tableau de bord, rubrique vos offres d'emploi, onglet « offre brouillon » .

Sélectionner les spécificités liées au métier

### Déposer une offre d'emploi

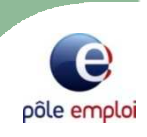

Vous êtes : Votre tableau de bord > Vos offres d'emploi > Déposez une offre d'emploi ? Aide Déposez une offre d'emploi ÉTAPE 3 Choix du métier Caractéristiques Modalités de Confirmation de l'offre d'enregistrement recrutement Les champs signalés par un astérisque (\*) sont obligatoires. Choix du service \* Vous souhaitez : 🕑 Prendre en charge la sélection des candidats et être alerté par Pôle emploi en cas de difficulté de recrutement C Être rappeié par un conseiller pour obtenir un conseil sur votre recrutement Mode de diffusion ? \* Vous souhaitez diffuser votre offre C Avec vos coordonnées ○ En affichant uniquement votre enseigne C En préservant votre anonymat Mode de contact Les candidats vous contactent directement : par courrier électronique - ? Coordonnées transmises à votre conseiller (non affichées dans votre offre) ? Pour le suivi de votre offre, Pôle emploi vous contacte aux coordonnées suivantes \* Téléphone 0491328569 Consulter les coordonnées de votre agence Pôle emploi Récapitulatif de l'offre Visualiser l'offre telle qu'elle sera affichée sur pole-emploi.fr 2307 CV en ligne correspondent à vos critères Vous pourrez consulter les CV correspondant à vos critères une fois votre offre d'emploi validée. Enregistrer et finir plus tard

#### Changement Nouvelle ODS E

Concernant le choix du service : c'est le niveau de service « Appui au recrutement » qui, par défaut, est mis en œuvre lors du DOL.

L'employeur peut toutefois demander à être rappelé pour être conseillé sur son recrutement ou obtenir un service accompagnement

Concernant le **mode de diffusion** c'est-àdire la **visibilité employeur**, 3 choix possibles :

- Anonyme,
- Enseigne seule,
- Enseigne et coordonnées

Un compteur indique le nombre de cv en ligne correspondant aux critères de l'offre d'emploi déposée

### Déposer une offre d'emploi

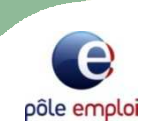

| Gérez vos offres d'emploi ? Aide                                                                                                    |                                                                                                    |
|----------------------------------------------------------------------------------------------------|----------------------------------------------------------------------------------------------------|
| ADOMA                                                                                                    | Détail de la visu employeur à partir de son tableau<br>, de bord :                                                                                                    |
| → Déposer une offre d'emploi                                                                                                    | l'offre d'emploi créée apparait en « <b>attente de</b> validation »                                                                                                    |
| Offre en cours (1)       Offres brouillons (2)         Nbre d'offres par Page       10        Afficher       Toutes les offres       valider         Ce tableau liste les offres en cours que vous avez créées ou que votre conseiller a enregistrées et rattachées à votre espace avec votre accord. Cliquez sur la référence de l'offre pour accéder à son détail. Le journal récapitule vos actions et celles de Pére emploi réalisées sur l'offre.       Nb de visualisation       Journal de l'offre         Référence       Intitulé de poste       Etat       Depuis le       Nb de visualisation       Journal de l'offre         ©       007NWBF       Employé / Employée de maison       En attente de validation       25/07/2013       Employée | Pour chaque offre en cours, un compteur indique<br>le nombre de consultation de l'offre<br>par les candidats<br>L'employeur accède pour chacune de ses<br>offres à un <b>journal</b> répertoriant les événements<br>de la vie de l'offre depuis sa création jusqu'à sa<br>clôture ainsi que les services mobilisés.       |
| <ul> <li>▶ Rechercher les CV</li> <li>▶ Pratique!</li> <li>Pour chaque offre, l'employeur peut :</li> <li>✓ rechercher des CV,</li> <li>✓ déposer une offre similaire,</li> <li>✓ enregistrer l'offre créée comme modèle.</li> </ul>                                                                                                    | <ul> <li>L'employeur peut, depuis son espace recrutement:</li> <li>&gt; suspendre ou réactiver ses offres en service<br/>Appui ou Accompagnement sans présélection,</li> <li>&gt; rechercher des cv, adresser des propositions à<br/>partir des offres créées dans <u>Dune</u> et rattachées à<br/>son espace.</li> </ul> |

### Le tableau de bord

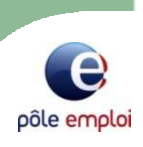

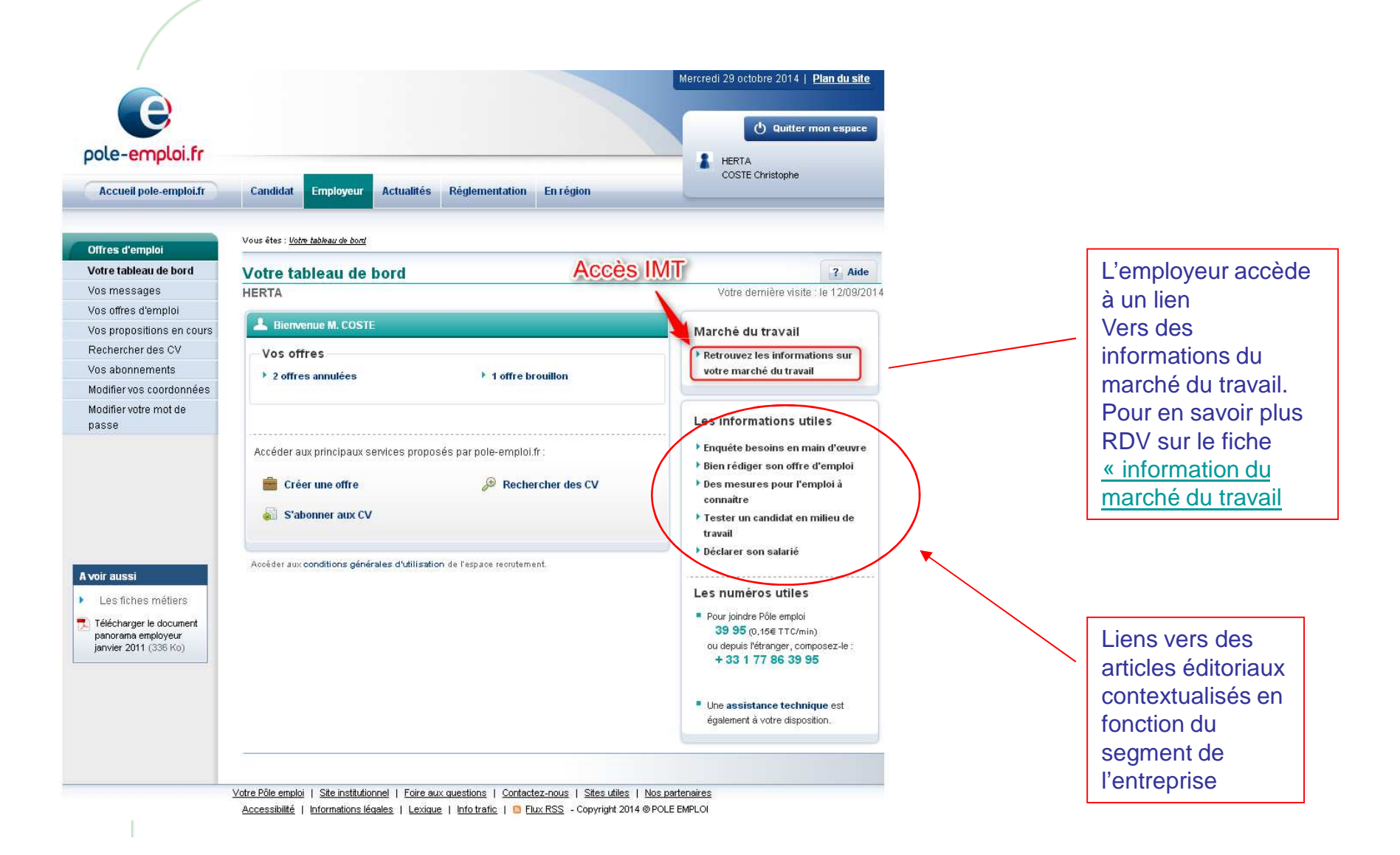

### **Rechercher des CV**

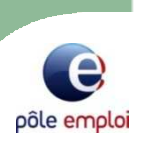

| Offres d'emploi             | Vous êtes : <u>Votre tableau de bord &gt; Recherche CV</u> > Intitulé du poste                                                                                                    |        |
|-----------------------------|----------------------------------------------------------------------------------------------------|--------|
| Votre tableau de bord       |                                                                                                    |        |
| Vos messages                |                                                                                                    |        |
| Vos offres d'emploi         | Rechercher des candidats parmi 1331687 CV en ligne                                                                                                    | ? Aide |
| Vos propositions en cours   | Intitulé du poste                                                                                                    |        |
| Rechercher des CV           | Les champs signalés par un astérisque (*) sont obligatoires.                                                                                                    |        |
| Vos abonnements             |                                                                                                    |        |
| Modifier vos coordonnées    | inutule du poste                                                                                                    |        |
| Modifier votre mot de passe | <ul> <li>* Vous recherchez un candidat pour un poste :</li> <li> <ul> <li>de</li> <li>(Ex. : maître nageur)</li> <li>Correspondant au code ROME</li> <li>Qu'est-ce que le code ROME ?</li> </ul> </li> </ul> |        |
|                             | Rechercher par numéro de CV                                                                                                    | Valide |
|                             | La recherche de CV se fait en mode authentifié ou non.<br>La recherche de CV se fait directement ou fait suite à la<br>création d'une offre                                                                  |        |

|                                                                                                    | Rec                             | hercher de                                                                                               | es CV (                                             | (suite)                                                                                                    | pôle emploi                                                                   |
|----------------------------------------------------------------------------------------------------|---------------------------------|----------------------------------------------------------------------------------------------------|-----------------------------------------------------|----------------------------------------------------------------------------------------------------|-------------------------------------------------------------------------------|
|                                                                                                    | Liste des CV disp               | onibles                                                                                                  |                                                     | Les CV lus ne s<br>en fin de liste pe<br>l'employeur de<br>facilement                                                                                                    | sont plus envoyés<br>our permettre à<br>les retrouver plus                    |
| L'employeur sélectionne les<br>CV, choisit l'offre<br>correspondante et envoie sa<br>proposition d'emploi | Pour contacte<br>une propositio | <b>ictement</b> à votre <b>aboni</b><br>r les candidats qui vou<br>on d'emploi.<br>espondent pas à votre | nement : Cuisin<br>s intéressent,<br>recherche, vou | nier / Cuisinière.<br>sélectionnez-les dans la liste ou dans le d<br>s pouvez les sélectionner puis les retirer                                                                       | détail de leur CV, puis envoyez-leu<br>de la liste.                           |
| <u>A noter:</u><br>En mode authentifié<br>uniquement, l'employeur<br>visualise les CV joints avec les     | 0 CV sélection                  | né Retirer de la liste                                                                                   | Page 1                                              | oyer une proposition                                                                                                    | Page suivante >>                                                              |
| coordonnées du candidat sans<br>forcement envoyer de<br>proposition                                       | Selectionner 🖬                  | Pertinence                                                                                               | Etat 🖬<br>Nouveau                                   | CV V<br>Cuisinier / Cuisinière<br>CV n° 11144006<br>bonjour Mr ou MMe je travail en cuisine<br>préparé les entrée les plat les dessert j<br>et puis toute sorte de gâteaux et puis du | depuis 2004 et puis je c'est<br>je c'est faire la viande et poisson<br>u pain |
|                                                                                                    |                                 |                                                                                                    | Lu                                                  | Cuisinier<br>CV n° 10460105<br>JE SUIS SERIEUX , RIGOUREUX,PONG<br>PASSION DEPUIS 22 ANS                                                                                              | CTUEL,C EST UNE VERITABLE                                                     |
|                                                                                                    |                                 |                                                                                                    | Nouveau                                             | Cuisinier / Cuisinière<br>CV n° 10871344<br>Jeune homme dynamique avec expérie<br>pâtisserie recherche emplois saisionni<br>entière                                                   | nces dans la restauration et la<br>iers. Accepte offre sur France             |

### Vos abonnements aux CV

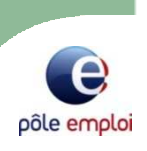

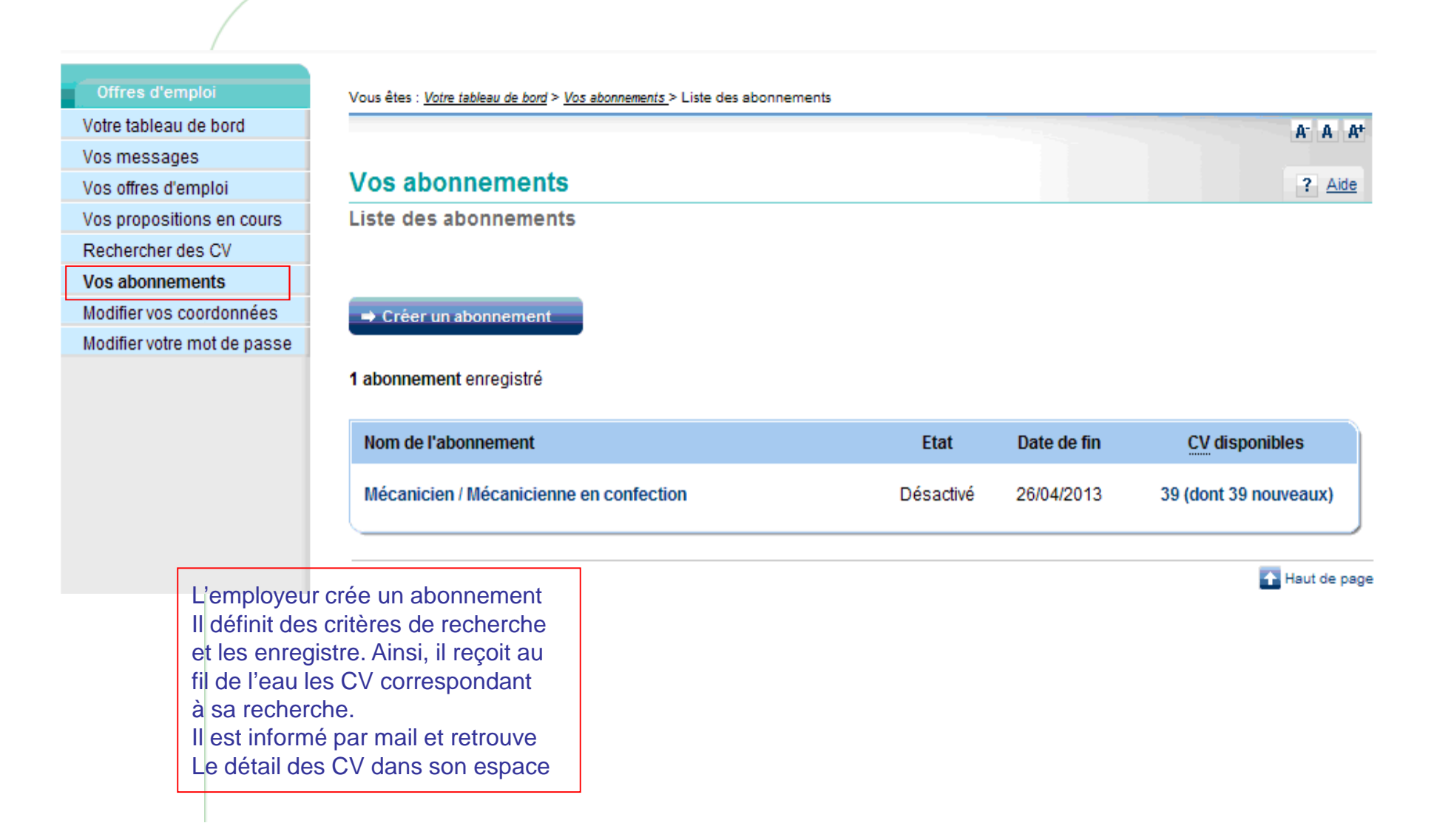

### Gérer votre compte

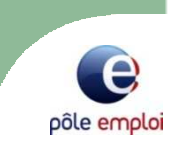

### Un bouquet de service adapté au profil de l'employeur

Les services de la gestion de compte employeurs sont affichés selon le profil de l'employeur
Le profil du client est déterminé au moment de son authentification sur le site au travers de l'identifiant saisit

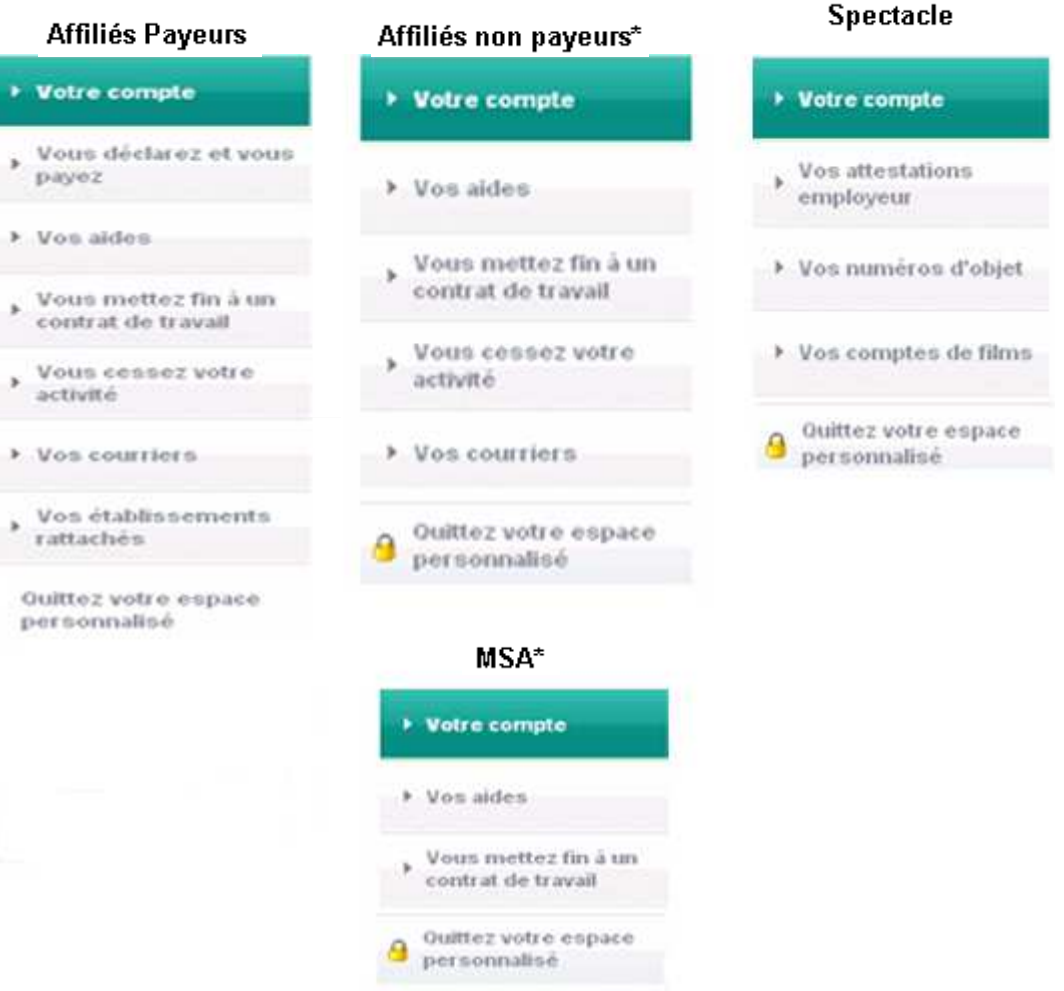

\* Pas de situation de compte, le service votre compte propose directement l'accès aux attestations pôle emploi

### Votre compte

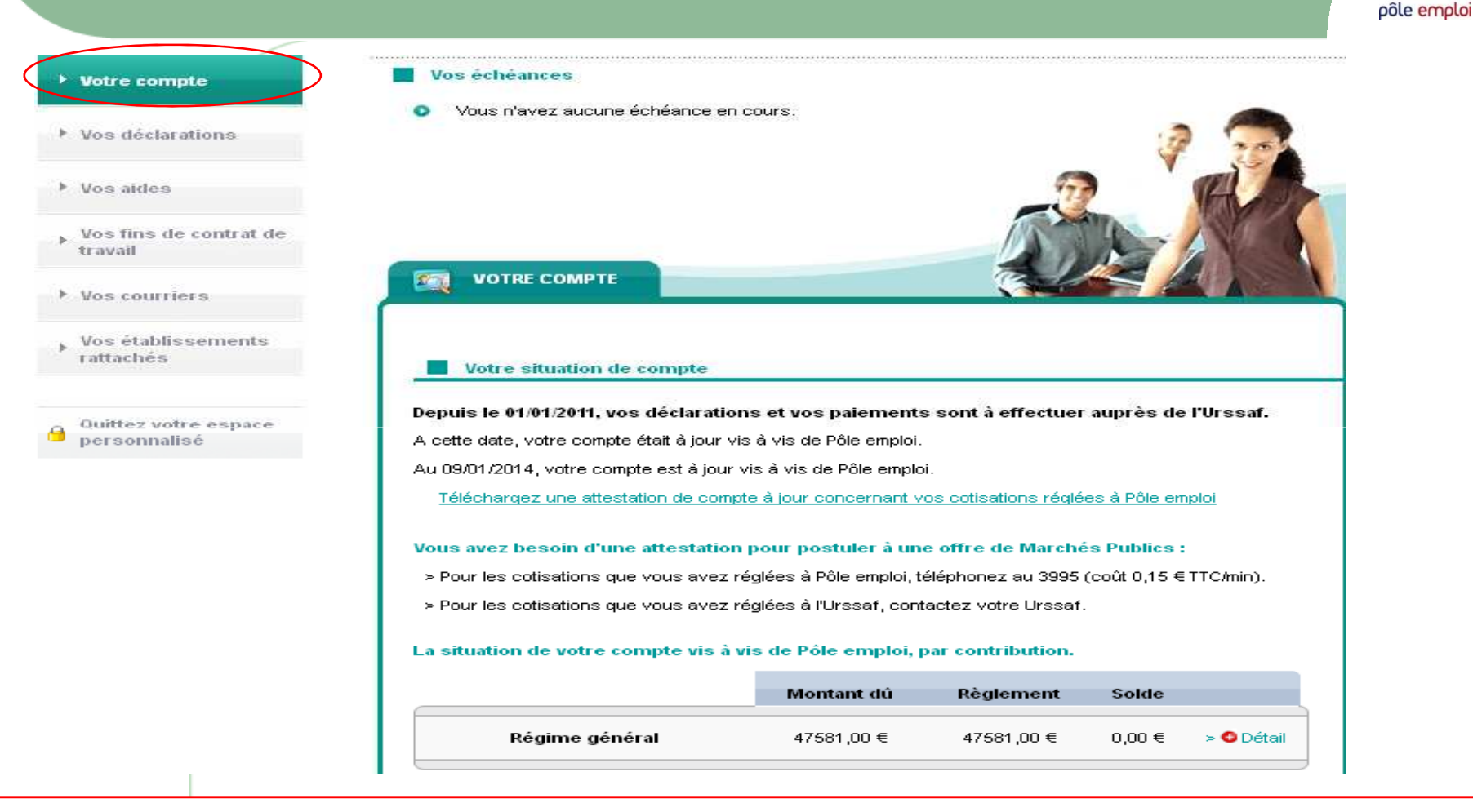

La situation de compte :

En un coup d'œil, l'employeur a le résumé de son compte au 31/12/2010. Pour obtenir des informations complémentaires, il peut cliquer sur plus de détails

### **Vos déclarations**

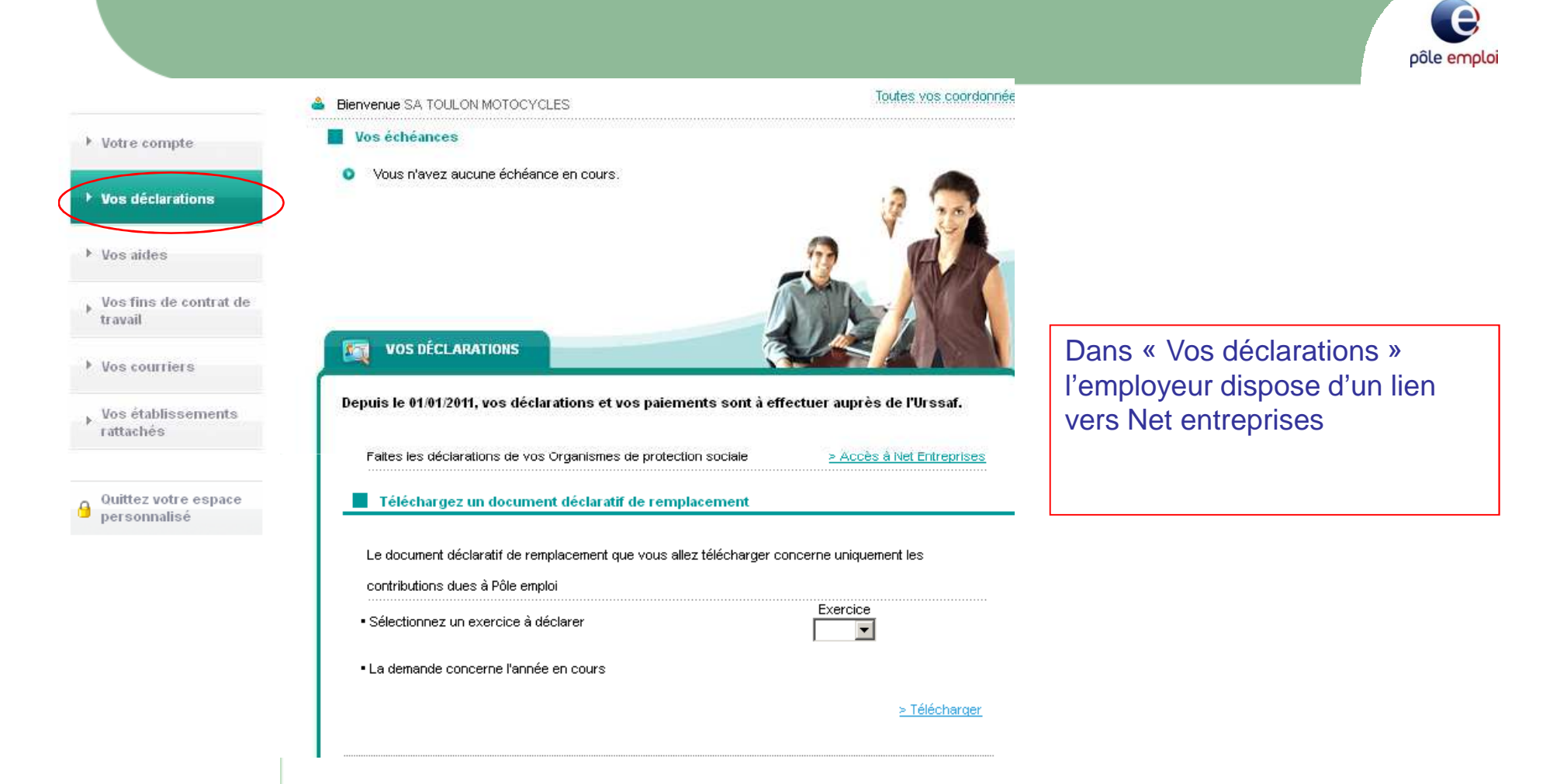

#### Demande d'attestation employeur

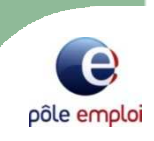

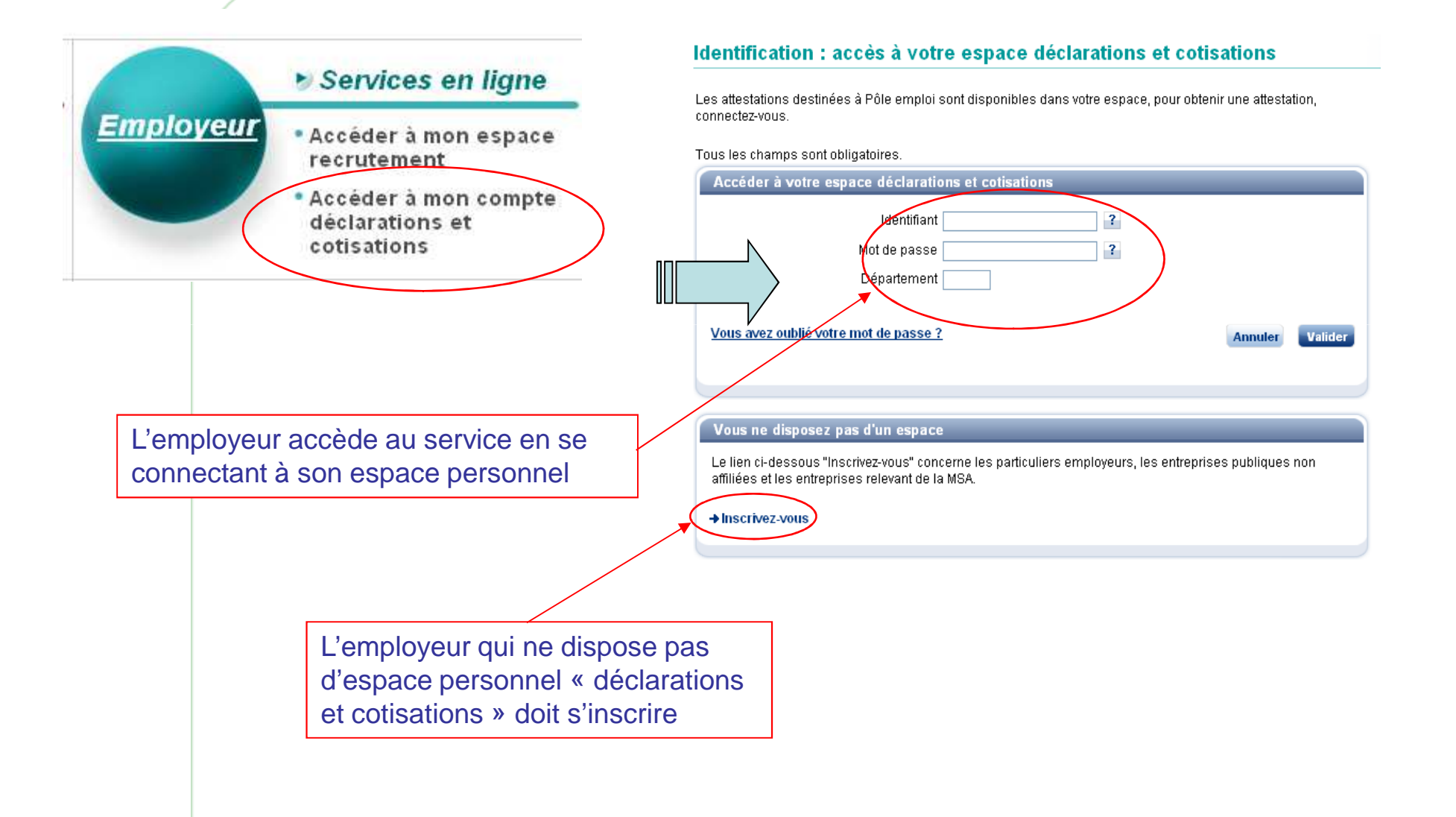

### Demande d'attestation employeur

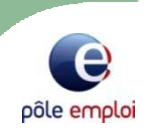

| <ul> <li>Vos aides</li> <li>Vos fins de contrat de travail</li> <li>Vos courriers</li> </ul> | VOS FINS DE CONTRAT DE TRAVAIL                                                                                                    |                            |                                                                           |
|----------------------------------------------------------------------------------------------|----------------------------------------------------------------------------------------------------|----------------------------|---------------------------------------------------------------------------|
| Vos établissements<br>rattachés                                                              | Vos obligations à l'égard du salarié                                                                                                    |                            |                                                                           |
| Quittez votre espace                                                                         | Proposez à votre salarié, en cas de procédure de licenciement économique<br>engagée avant le 1er Septembre 2011, la convention de reclassement<br>personnalisée (CRP)   | >Accéder au service        |                                                                           |
|                                                                                              | Proposez à votre salarié, en cas de procédure de licenciement économique<br>engagée à partir du 1er Septembre 2011, le contrat de sécurisation<br>professionnelle (CSP) | >Accéder au service        |                                                                           |
|                                                                                              | Saisissez en ligne l'attestation destinée à Pôle emploi                                                                                                    | >Accéder au service        | L'employeur peut :                                                        |
|                                                                                              | Commandez en ligne des attestations destinées à Pôle emploi                                                                                                    | >Accéder au service        | •Saisir en ligne l'attestation                                            |
|                                                                                              | Vos démarches auprès des Organismes de Protection Sociale                                                                                                    |                            | 3                                                                         |
|                                                                                              | Votre entreprise a signé une convention CATS                                                                                                    | <u>≻Accéder au service</u> | <ul> <li>La commander (effectif<br/>inférieur à 10 salariés ou</li> </ul> |
|                                                                                              | Si votre entreprise cesse d'employer du personnel, vous devez en informer vol                                                                                           | re caisse.                 | agences intérimaires)                                                     |
|                                                                                              | Estimation des allocations chômage                                                                                                    |                            |                                                                           |
|                                                                                              | Simulez les droits aux allocations du salarié licencié                                                                                                    | >Accéder au service        |                                                                           |
|                                                                                              |                                                                                                    |                            |                                                                           |

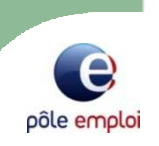

# • Les mesures pour l'emploi

- Formation avant l'embauche
- La période d'immersion

#### **AFPR ET POE**

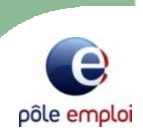

### L'ACTION DE FORMATION PREALABLE AU RECRUTEMENT ET LA PREPARATION OPERATIONNELLE A L'EMPLOI

#### **AFPR et POE**

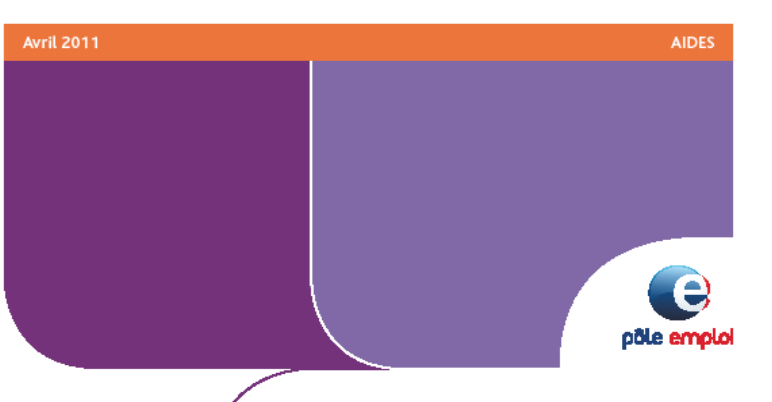

#### Aides à la **formation** avant l'embauche :

la Préparation Opérationnelle à l'Emploi (POE)

I'Action de Formation Préalable au Recrutement (AFPR)

Deux aides pour des formations préalables à l'embauche, attribuées selon les caractéristiques du contrat de travail, notamment la durée.

#### L'essentiel à retenir

#### Quel objectif ?

Via une action de formation (400 heures maximum), permettre à un demandeur d'emploi d'acquérir les compétences nécessaires pour occuper l'emploi proposé par un employeur.

À noter - L'AFPR est financée par Pôle emploi.

La POE est financée par

Pôle emploi et les OPCA.

Pour quel public ?

Demandeurs d'emploi inscrits à Pôle emploi, indemnisés ou non, présélectionnés pour occuper l'emploi disponible. Quel contrat de travail conclure ?

 Un contrat à durée déterminée d'au moins 6 mois.
 Un contrat à durée indéterminée.
 Un contrat de professionnalisation.
 Un contrat de travail temporaire d'au moins 6 mois.

#### Quels avantages ?

L'adaptation ou le développement des compétences du futur salarié.
L'accompagnement d'un conseiller Pôle emploi.

Le financement de la formation réalisée.

### Période de mise en situation en milieu professionnel (PMSMP)

cerfa

13912'02

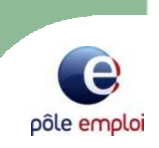

L'immersion professionnelle constitue un dispositif qui s'intègre à différents moments du parcours du bénéficiaire vers et/ou dans l'emploi. C'est un levier de placement et de recrutement.

#### CONVENTION RELATIVE A LA MISE EN ŒUVRE D'UNE PERIODE DE MISE EN SITUATION EN MILIEU PROFESSIONNEL N°

Articles L.5135-1 et D.5135-1 et suivants du code du travail

| L'ORGANISME PR                                                                                                    | RESCRIPTEUR                                   |               |   |
|----------------------------------------------------------------------------------------------------|-----------------------------------------------|---------------|---|
| Dénomination :                                                                                                    | Forme juridique :                             |               |   |
| Adresse :                                                                                                    |                                               |               |   |
| Code postal : Commune :<br>S'agit-il d'un prescripteur conventionné ? [] Oui [] Non - Si oui, référence du con<br>Coordonnées de la structure conventionnant : | wentionnement :                               | ØL            |   |
| S'agit-il de la structure d'accompagnement ? 🔲 Oui 🔲 Non                                                                                                    |                                               |               |   |
| LE BÉNÉFI                                                                                                    | ICIAIRE                                       |               |   |
| M. 🔲 Mme 📃 Nom de naissance :                                                                                                    | Prénom :                                      |               |   |
| Nom marital :                                                                                                    |                                               | RQTH : 🔲      |   |
| Né(e) le : à <i>(commune)</i> : à <i>(commune)</i> :<br>Nationalité : France Union européenne ou EEE ou Confédération suisse                                   | (département / pays) : _                      |               |   |
| Si Autre : intitulé du titre de séjour :                                                                                                    | № du titre de séjour :<br>Date d'expiration : |               |   |
| Adresse :                                                                                                    |                                               |               |   |
| Complément d'adresse :                                                                                                    |                                               |               |   |
| Code postal : Commune :                                                                                                    |                                               | $ \mathbb{O}$ |   |
| Courriel :@                                                                                                    |                                               |               |   |
| Personne à prévenir en cas d'urgence :                                                                                                    |                                               |               |   |
| Situation du bénéficiaire avant l'entrée en période de mise en situation en milieu                                                                             | professionnel :                               |               |   |
| Demandeur d'emploi suivi par Pôle emploi – Nº DE :                                                                                                    |                                               |               |   |
| Jeune sans emploi suivi par la mission locale – Date inscription :                                                                                             |                                               |               | _ |
| Demandeur d'emploi suivi par un organisme relevant du 1ºhis du 1.5311.4 du con                                                                                 | le du travail - Date inscription :            |               |   |

### Période de **mise en situation** en milieu professionnel

| Annexe à la convention n  | o                      |
|---------------------------|------------------------|
| PMSMP du :                | au :                   |
| Bénéficiaire :            |                        |
| Stucture d'accueil :      |                        |
| Objet de la PMSMP :       |                        |
| Découvrir un métier ou u  | n secteur d'activité 🗖 |
| Confirmer un projet profe | essionnel 🗖            |
| Initier une démarche de r | ecrutement 🗇           |

Détail de la prescription

Activités confiées et objectifs associés.

Si nécessaire joindre la fiche ROME et cocher les activités concernées dans la fiche.

#### PRESTATION DEMAND

### Période de mise en situation en milieu professionnel

| Pôle emploi :                                                |                                                        |                                 | Structure d'accueil : |                                                  |  |
|--------------------------------------------------------------|--------------------------------------------------------|---------------------------------|-----------------------|--------------------------------------------------|--|
|                                                              |                                                        | Correspondant de l'entreprise : |                       |                                                  |  |
| Nom du bénéficiaire :                                        |                                                        |                                 |                       |                                                  |  |
| № identifiant :                                              |                                                        |                                 | Convent               | tion nº :                                        |  |
|                                                              |                                                        |                                 | Code RC               | Code ROME :                                      |  |
| Objet de la PMSMP                                            |                                                        |                                 |                       |                                                  |  |
| Cocher la case correspondante                                |                                                        |                                 |                       |                                                  |  |
| Découvrir un métier ou un secteur d'activité                 |                                                        |                                 |                       |                                                  |  |
| Confirmer un projet professionnel                            |                                                        |                                 |                       |                                                  |  |
| 🛛 initier une démarche de recrutement                        |                                                        |                                 |                       |                                                  |  |
| Emploi/métier :                                              |                                                        |                                 |                       |                                                  |  |
| Commande du conseiller<br>Activités et compétences associées | Résultats<br>(cocher fun des trois niveaux)<br>Ne Sain |                                 |                       | Täches réalisées, matériel et matériaux utilisés |  |
|                                                              | connait<br>pes                                         | faire                           | Maitrise              | (ouverture d                                     |  |
|                                                              |                                                        |                                 |                       |                                                  |  |
|                                                              |                                                        |                                 |                       |                                                  |  |
|                                                              |                                                        |                                 |                       |                                                  |  |
|                                                              |                                                        |                                 |                       |                                                  |  |
|                                                              |                                                        |                                 |                       |                                                  |  |
|                                                              |                                                        |                                 |                       |                                                  |  |
|                                                              |                                                        |                                 |                       |                                                  |  |
|                                                              |                                                        |                                 |                       |                                                  |  |
|                                                              |                                                        |                                 |                       |                                                  |  |

### Forums emplois

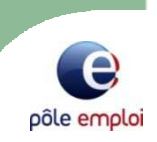

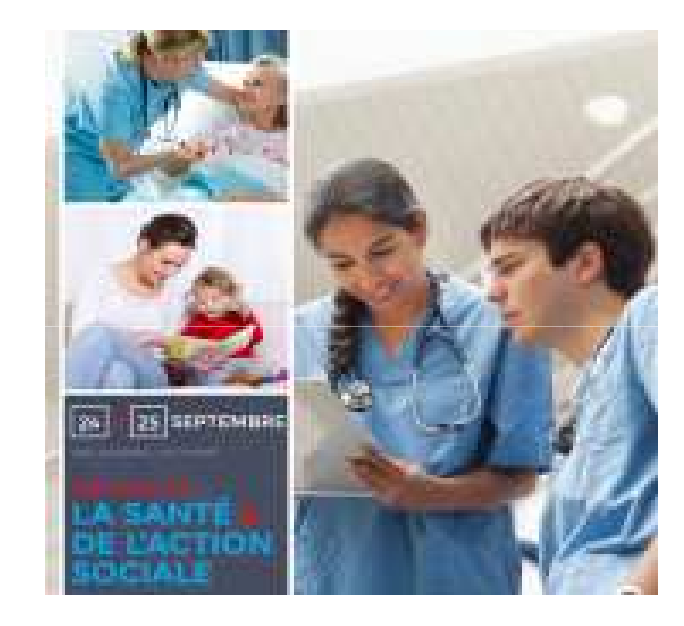